v.slobodskoy@ipmatika.ru ipmatika\_Su

v.slobodskoy@ipmatika.ru Ipmatika\_Su

# <sup>:slobodskoy</sup>@, Camera<sup>natika.ru</sup> Ipmatika Supt

V. Slobodskoy@ipmatika.ru ipmatika\_Supt You can configure the relevant parameters for the device's camera.

#### **Privacy Protection**

v.slobodskoy@lpmatik <sup>bodsko</sup>y@ipmatik After enabling it, the camera privacy cover will automatically close when not in a meeting or without camera omatika\_Supp Dmatika\_Su, matika control.

#### **Configure via Device Interface**

- On the MeetingBoard home page, go to More
   Enable or disable the Privacy Protection feature. 1. On the MeetingBoard home page, go to More > Settings > Device Settings > Camera (default password: 0000). a. <sup>Y</sup>@Ipmatika.ru Ipmatika\_Su,

#### **Configure via Web User Interface**

- 2. Enable or disable the Privacy Protection feature.

| Parameter             | , odo                                                   | Description                                  | No.                    |
|-----------------------|---------------------------------------------------------|----------------------------------------------|------------------------|
| Privacy<br>Protection | After enabling it, the camer<br>without camera control. | ra privacy cover will automatically close wh | en not in a meeting or |
| Camera Mode           | NMatika Sup                                             | Smatika Supp                                 | Smattka Su             |

V.SI

V.SL

#### **Camera Mode**

### **Configure via Device Interface**

- V.SIOBOOJSKO V.Slobodskoj 1. On the MeetingBoard home page, go to More > Settings > Device Settings > Camera (default password: 0000) > B-tika.ru Ipmatika Supt s. Itika.ru Ipmatika\_Su Intelligent Tracking.
- 2. Configure the Camera Mode.

K.SL

K.Slobodskoy@lpmatika.ru lpmatika\_Supt

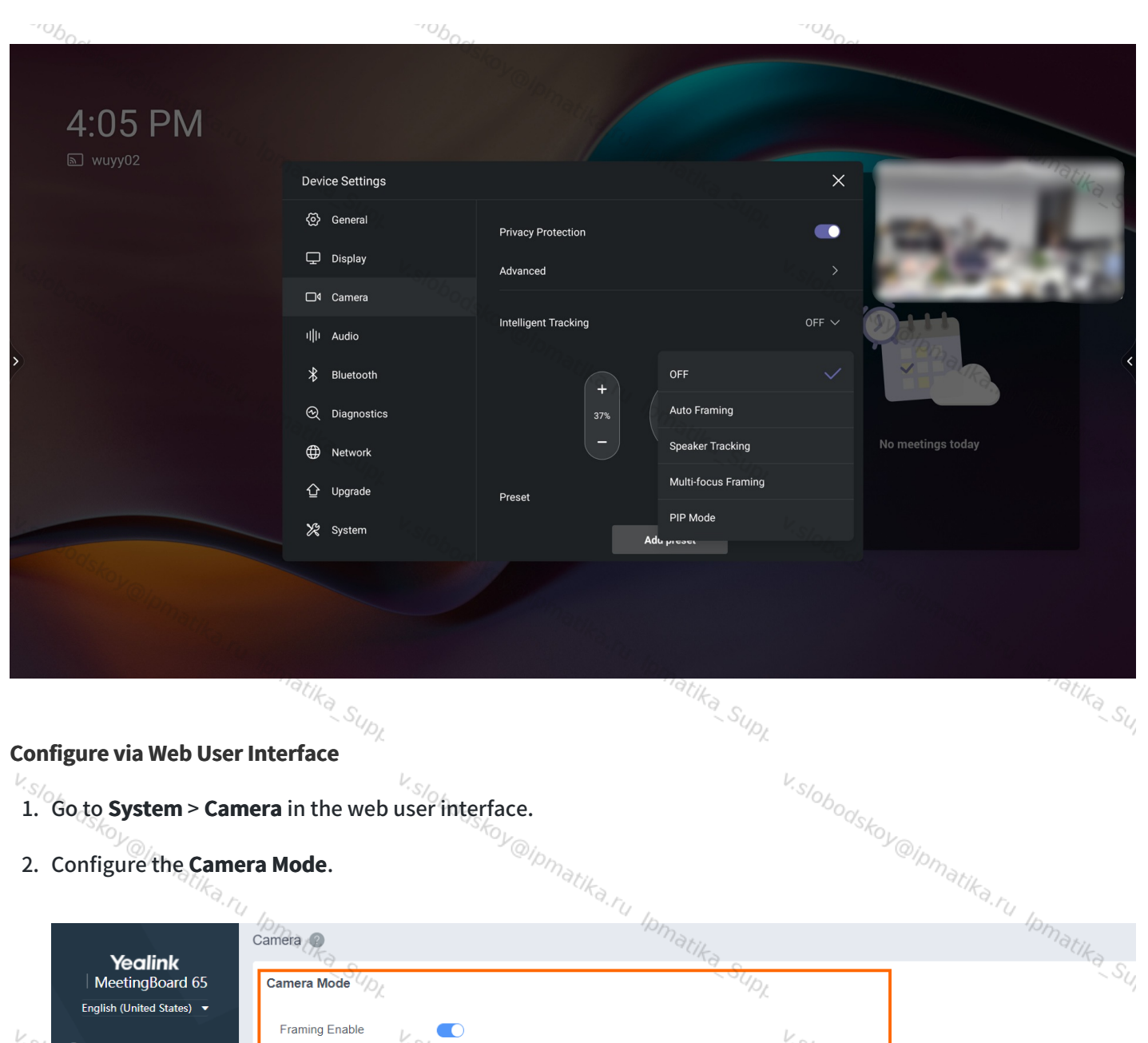

|      |     | Yealink<br>MeetingBoard 65 | Camera Mode          | "Ra SUN               | Ra SU   |
|------|-----|----------------------------|----------------------|-----------------------|---------|
|      |     | English (United States)    | Camera mode 192      | "M                    |         |
| K.a. |     |                            | Framing Enable       |                       |         |
|      | 2   | ) Admin ()                 | Notes Francisco Mada | 1000                  |         |
|      |     | Status                     | Video Framing Mode   | Speaker Tracking      |         |
|      | ۲   | Network 1                  | Exposure             | @ipmari               |         |
|      | *   | System ^                   | Exposure             | Brightness Priority   |         |
|      |     | Basic                      | 10mar                |                       | mar     |
|      |     | Time&Date                  | Bright               | 8 <u>^</u> (1-15)     | "CIKa o |
|      |     | Display                    | White Balance        | ~ SUPL                | - 54    |
| V.SI |     | Audio                      | White Balance Mode   | V.S/0.                |         |
|      | 000 | Tones                      | Graphics             | Dodsko.               |         |
|      |     | Microphone                 |                      |                       |         |
|      |     | Camera dtik                | Display Mode         | Custom Definition     |         |
|      |     | Backup & Restore 2         | Saturation           | 6 <u>^</u> (0.10) /DC | 10      |
|      |     | Update                     | Sharmess             |                       | natik   |
|      |     | Auto Provision             | SUD                  | Sup                   | "SU     |
|      |     | System Diagnostic          | Noise Reduction(2D)  |                       | ,       |
| V.SI | 24  |                            | V.SIC                | V. S/04               |         |
|      | 00  | 200                        |                      |                       |         |

| Parameter                                            | n                                                                                                    | Desc                                                                                                    | ription                                                                                                    | Qipman                                                                                                    |
|------------------------------------------------------|----------------------------------------------------------------------------------------------------|----------------------------------------------------------------------------------------------------|----------------------------------------------------------------------------------------------------|----------------------------------------------------------------------------------------------------|
| Framing                                              | Enable or disable th                                                                                                    | e Intelligent Tracking featu                                                                                                    | re on the system.                                                                                                    | atika.ru                                                                                                    |
| Enable                                               | The camera cannot                                                                                                    | be adjusted manually in th                                                                                                    | e Intelligent Tracking mo                                                                                                    | de. Matika                                                                                                    |
| <sup>Slobodskoy</sup> @/م<br>Intelligent<br>Tracking | Configure the Intelli<br>- <b>Auto Framing</b> : Wit<br>can automatically a<br>participants, coverin<br>- <b>Speaker Tracking</b> :<br>the speaking partici<br>speaker. When two<br>- <b>Multi-focus Frami</b><br>to six split-screen in<br>switch to Auto Fram | gent Tracking.<br>h real-time face detection a<br>djust the camera according<br>ng every participant in the<br>Based on the Auto Framing<br>pant and zoom in on his vio<br>people speak in a meeting,<br><b>ng:</b> This feature is applicabl<br>nages. When the split-scree<br>ing to display all participar | and position tracking, the<br>g to the number and the p<br>conference.<br>g feature, this feature can<br>deo image, providing an o<br>the camera can focus on<br>the cohorizontal meeting r<br>n image is more than six,<br>nts. | Auto Framing feature<br>osition of the<br>automatically detect<br>ptimal close-up of the<br>them simultaneously.<br>ooms and supports up<br>the meeting image will |
| <sup>slobodskoy</sup> @ip,                           | - <b>PIP Mode</b> : It can re<br>conference room's<br>tracking mode, and<br>window returns to t                                                                                                    | ealize the superimposed dis<br>panoramic picture. The m<br>the small window shows th<br>he panoramic view.                                                                                                    | play of the speaker', s clo<br>ain window shows the vie<br>ne Auto Framing mode. W                                                                                                    | ose-up and the<br>w in the speaker<br>hen no one speaks, the                                                                                                    |
| 54                                                   | Configure the came<br>- Real-Time<br>- Quick<br>- Slow                                                                                                    | ra switching speed.                                                                                                    | IDMAtika SUDL                                                                                                    | Ipmatika                                                                                                    |
| racking                                              | - Normal                                                                                                    | "OBOUSE                                                                                                    | obodst-                                                                                                    |                                                                                                    |
| Speed <sup>Noy</sup> <sub>Olp</sub>                  | <b>i) NOTE</b><br>It is available whe                                                                                                    | en the Intelligent Tracking                                                                                                    | is set to <b>Auto Framing</b> or                                                                                                    | Speaker Tracking.                                                                                                    |
|                                                      | Enable the Talkers T                                                                                                    | racking feature.                                                                                                    | ~~~~                                                                                                    |                                                                                                    |
| Falkers<br>Fracking                                  | i NOTE<br>It is available whe                                                                                                    | en the Intelligent Tracking                                                                                                    | stoboods a set to <b>Speaker Trackin</b>                                                                                                    | g.                                                                                                    |
| Talkers                                              | If the tracking speed<br>camera will simulta<br>last about 5 seconds                                                                                                    | d is set to 5 seconds, when t<br>neously focus on both. If A<br>s, and the camera will refoc                                                                                                    | wo members (A and B) sp<br>stops speaking while B co<br>sus on B.                                                                                                    | beak in a meeting, the ontinues, this state will                                                                                                    |
| Tracking<br>Timer                                    | i NOTE                                                                                                    | en the Intelligent Tracking                                                                                                    | is set to <b>Speaker Trackin</b>                                                                                                    | g.                                                                                                    |
|                                                      | ~matika Sur                                                                                                    |                                                                                                    | Matika Sun.                                                                                                    | ~matika                                                                                                    |
|                                                      | 42                                                                                                    | Υ.                                                                                                    | "ML                                                                                                    |                                                                                                    |
| S/a .                                                |                                                                                                    | V.SIOL                                                                                                    | V.SIOL                                                                                                    |                                                                                                    |
| 'OA_                                                 |                                                                                                    | ×0-                                                                                                    |                                                                                                    |                                                                                                    |

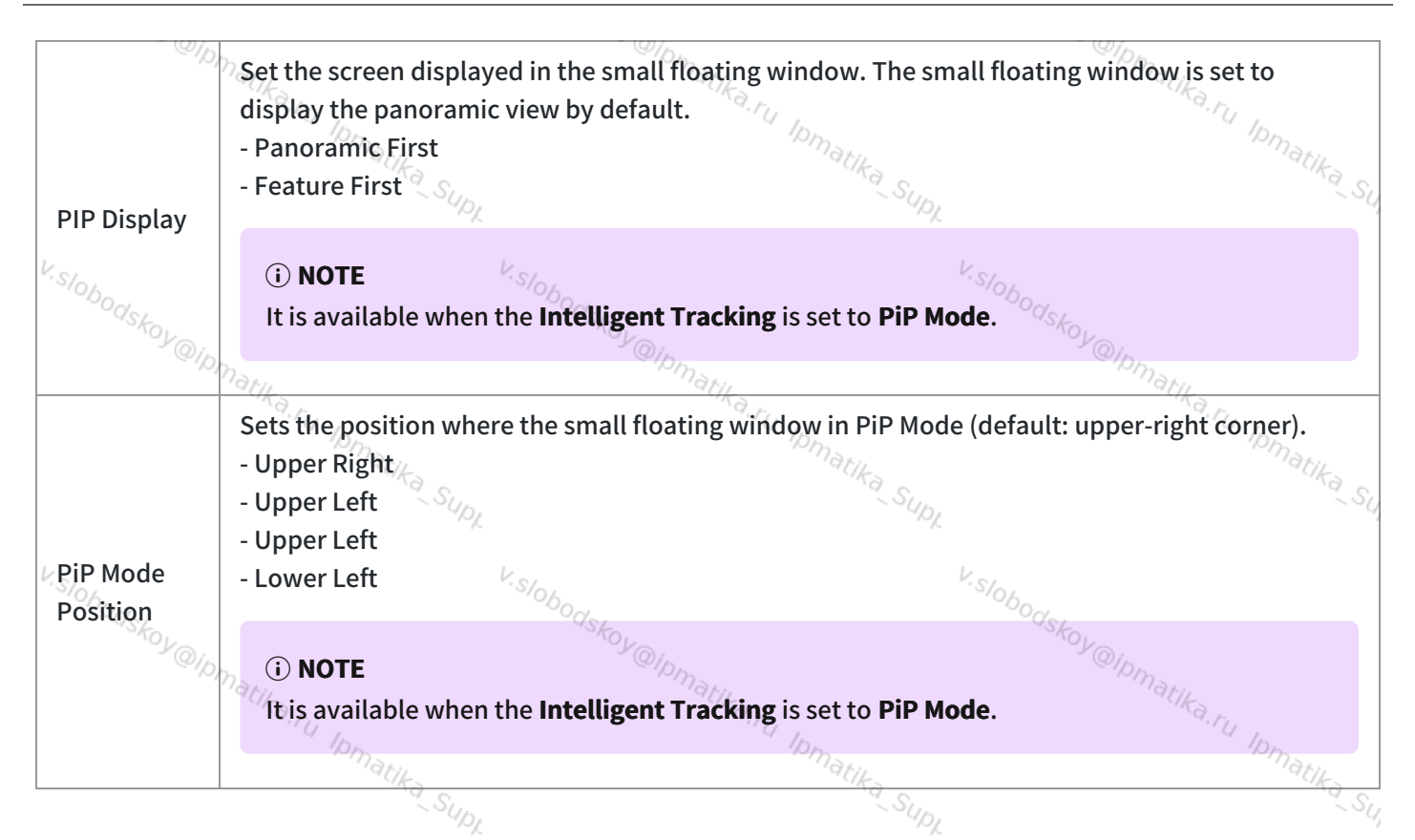

#### **Auto Provisioning**

| Parameter                        | Description                                                       | Optional Value                            |
|----------------------------------|-------------------------------------------------------------------|-------------------------------------------|
| features.framing_mode.ena<br>ble | Enable or disable the Intelligent Tracking feature on the system. | <b>0:</b> Disabled<br><b>1:</b> Enabled   |
| features.video_framing.mo<br>de  | Configure the Intelligent Tracking mode.                          | 1: Auto Framing<br>2: Speaker<br>Tracking |
| Exposure <sub>@ipmax</sub>       | V.Slobodskoy@lpms.                                                | Dy@ipms.                                  |
| Exposure mode refers to the wa   | y the camera controls the amount of exposure (incoming l          | light).                                   |
| Configure via Device Interface   | Ka Supr                                                           | Ka Su                                     |

#### Exposure

V.Slobodskoy@ipm.

V.Slobodskoy@lpm

#### **Configure via Device Interface**

- 1. On the MeetingBoard home page, go to More > Settings > Device Settings > Camera (default password: 0000) > <sup>Yodskoy@Ipmatika.ru</sup> Ipmatika\_Su Advanced.
- 2. Configure the value of the system exposure compensation. Va. <sup>Itika,ru</sup> Ipmatika Supt

V. Slobodskoy@lpm.

#### Camera

### Yealink

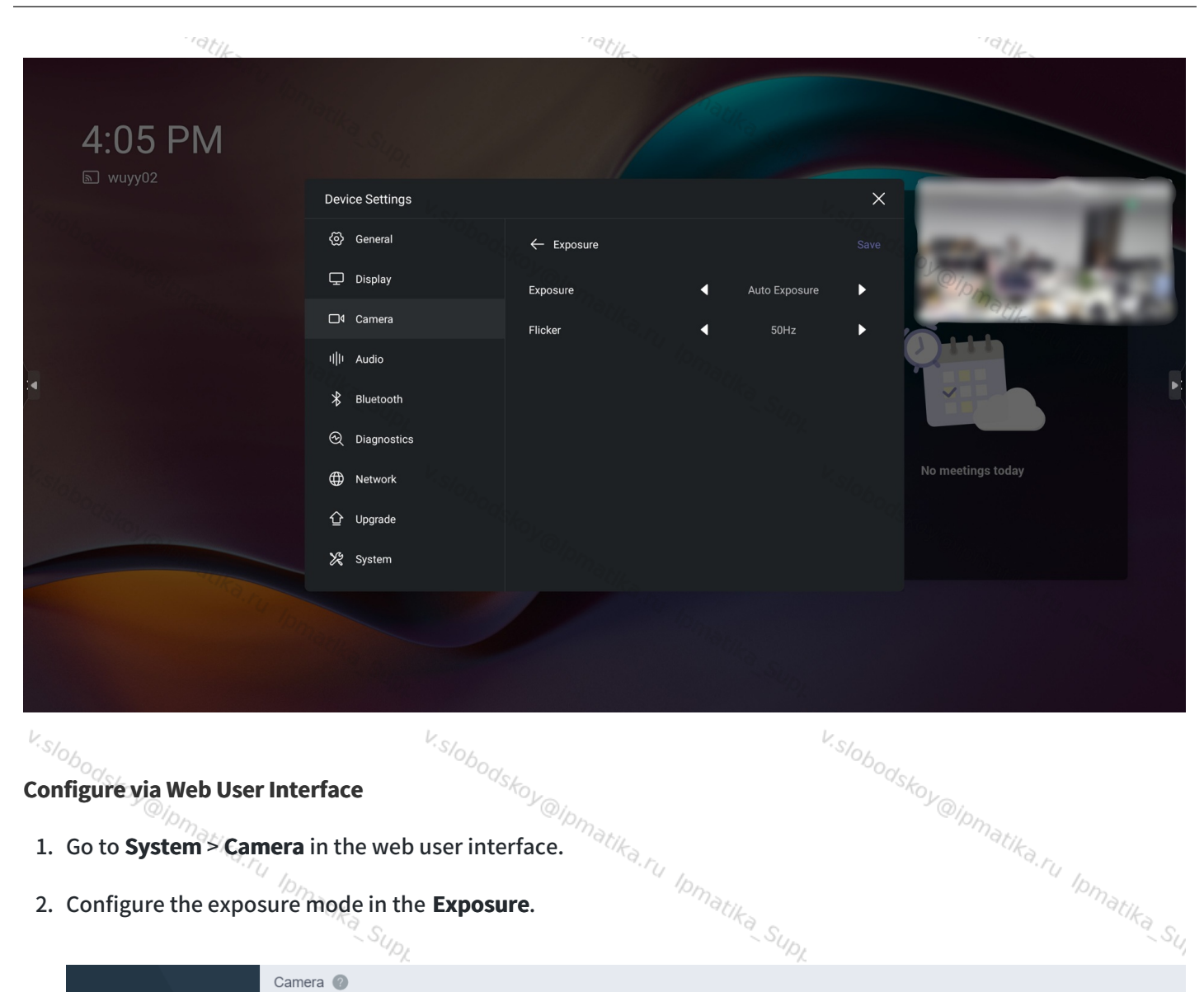

#### Configure via Web User Interface

- 1. Go to **System > Camera** in the web user interface.
- 2. Configure the exposure mode in the **Exposure**.

|       |                                     | -/.                 |                                       |
|-------|-------------------------------------|---------------------|---------------------------------------|
| k.    | Voglink                             | Camera 🕐            | k.                                    |
| "·S/0 | MeetingBoard 65                     | Camera Mode         | ··Slobodst                            |
|       | English (United States) •           | Framing Enable      |                                       |
|       | Status                              | Video Framing Mode  | Speaker Tracking                      |
|       | Network                             | Exposure            | Pmatika                               |
|       | 🗢 System 🔨                          | Exposure Sup        | Brightness Priority                   |
| V.SI  | Basic<br>Time&Date                  | Bright              |                                       |
| -/(   | Display                             | White Balance       | <sup>b</sup> odska                    |
|       | Audio                               | White Balance Mode  | ·oy@lpma.                             |
|       | Tones                               | Graphics            | atika.ru                              |
|       | Microphone                          | Display Mode        | Custom Definition                     |
|       | Camera Backup & Restore             | Saturation          | 6 (0-10) (0-10) (0-10)                |
| V.SI  | Update                              | Sharpness           | U_S/0 (0-6)                           |
| -/(   | Auto Provision<br>System Diagnostic | Noise Reduction(2D) | <sup>−</sup> <sup>0</sup> bodskoy@lp. |
|       | matika                              |                     | ~matika                               |

#### Camera

| Parameter                                 | ".ru Ipmatik                                                                                                    | Description                                                                                                    | ".ru Ipmatil                                                                                                    |
|-------------------------------------------|----------------------------------------------------------------------------------------------------|----------------------------------------------------------------------------------------------------|----------------------------------------------------------------------------------------------------|
| <sup>K, Slobodskoy</sup> @ip,<br>Exposure | It configures the expo<br>- <b>Auto Exposure</b> : Achi<br>and scenes so that the<br>- <b>Manual Exposure</b> Ex-<br>shutter speed.<br>- <b>Shutter Priority</b> : The<br>selects the appropriate<br>- <b>Brightness Priority</b> :<br>calculate the exposure<br>You and the aperture<br>- <b>Brightness Priority</b> :<br>calculate the exposure<br>the aperture value. | osure mode.<br>eve a desired or target brightness level under of<br>e captured video or image is neither too dark n<br>sposure: Achieve a combined exposure of came<br>e shutter speed needs to be adjusted manually<br>te aperture value.<br>Aperture priority lets the camera's automatic<br>e value and then automatically determine the<br>value.<br>Brightness priority lets the camera's automatic<br>e value and then automatically determine the | different lighting conditions<br>or too bright.<br>era aperture value and<br>r, and then the camera<br>c light metering system<br>with value according to the<br>tic light metering system<br>shutter value according to |
| Exposure<br>Compensati<br>on              | <ul> <li>i) NOTE</li> <li>It is available when</li> </ul>                                                                                                    | ight to <b>Auto Exposure</b> , the camera with automation is a method of exposure control that can be ighlight the clarity of the image when the ambitities the <b>Exposure</b> is set to <b>Auto/Shutter Priority/E</b>                                                                                                    | e used to increase the<br>ient light source is dim.<br>Brightness Priority.                                                                                                    |
| <sup>V</sup> Flicker                      | It configures the value<br>The indoor lights pow<br>You can adjust the can<br>so choosing a 50Hz sh<br>display is 60Hz, so you<br><b>i NOTE</b>                                                                                                    | e of the camera flicker frequency.<br>vered by a 50Hz or 60Hz power source may pro-<br>mera flicker frequency according to your needs<br>toot light will avoid light flickering. The refresh<br>u can choose a 60Hz TV display to avoid flickeri                                                                                                    | duce a flicker in the camera.<br>s. The AC frequency is 50Hz,<br>rate of an ordinary TV<br>ing.                                                                                                    |
|                                           | It is available when                                                                                                    | the <b>Exposure</b> is set to <b>Auto/Shutter Priority/E</b>                                                                                                    | Brightness Priority.                                                                                                    |
| Gain, <sub>Oskoy @ip,</sub>               | i NOTE<br>It is not available w                                                                                                    | hen the <b>Exposure</b> is set to <b>Brightness Priority</b>                                                                                                    | <sup>Askoy</sup>                                                                                                    |
| WDR(Wide<br>Dynamic<br>Range)             | Set the Wide Dynamic<br>range.<br>Cameras with WDR te<br>and present clear ima                                                                                                    | Range. The value represents the compression<br>chnology can work perfectly both in the bright<br>ges that balances different lighting, so that yo                                                                                                    | degree of the dynamic<br>and the dark conditions<br>u can identify the details.                                                                                                    |
| <sup>r.slobo</sup> dskoy@ip,              | matika.r.                                                                                                    | v.slobodskoy@ipmatika.r.                                                                                                    | Daskoy@lomatika.r.                                                                                                    |

#### Camera

|            | Configure the value of metering.                                                                   | ·Dmatika_Sur                              | Matika Su                                 |
|------------|----------------------------------------------------------------------------------------------------|-------------------------------------------|-------------------------------------------|
| Metering   | i) NOTE                                                                                            | ~~.<br>V.S/or                             |                                           |
| OOdskoy@in | It is not available when the <b>Exposure</b> is set                                                | to manual exposures odskoy                |                                           |
| ~~~        | Configure the value of aperture.                                                                   | 17 Jr.                                    | natika.ru                                 |
| Aperture   | i NOTE<br>It is available when the <b>Exposure</b> is set to M                                     | Ianual Exposure/Brightness Pri            | ority.                                    |
| V.Slobor   | V.Slobor                                                                                           | V.SIOBOO                                  |                                           |
| -USKOY@IDI | It configures the value of the shutter. You can<br>this case, you need to increase the aperture va | not use the high-speed shutter i<br>alue. | n dark scenes. In<br><sup>Matik</sup> a t |
| Shutter    | (i) <b>NOTE</b><br>It is available when the <b>Exposure</b> is set to <b>M</b>                     | Ianual Exposure/Shutter Priorit           | ty.                                       |
| V.SIC      | V. Stor                                                                                            | V.Stor                                    |                                           |
| Obodskoy   | It configures the value of brightness.                                                             | Obodskoy                                  |                                           |
| Brightness | nati (i) NOTE                                                                                      |                                           | natika.ru                                 |
|            | It is available when the <b>Exposure</b> is set to <b>B</b>                                        | rightness Priority.                       | Ipmatika                                  |
|            | - SUDL                                                                                             | - Supp                                    | ~ SL                                      |

#### **Auto Provisioning**

| Auto Provisioning                     | V.Slobode                                                        |                                                         |
|---------------------------------------|------------------------------------------------------------------|---------------------------------------------------------|
| Parameter                             | Description                                                      | Optional Value                                          |
| camera.ae_mode                        | PATKa. TU PMatika Supt                                           | 0: Auto Exposure<br>1: Manual<br>Exposure<br>2: Shutter |
| K.Slobodskoy@lt                       | V.Slobodskoy@in                                                  | Priority<br><b>4</b> : Brightness<br>Priority           |
| camera.ae_mode.auto_mode.fli<br>ck    | It configures the stroboscopic parameters in auto exposure mode. | 0: 50hz<br>1: 60hz<br>2: off                            |
| camera.ae_mode.manual_mode<br>.bright | It configures the gain parameters in manual exposure mode.       | 1-15                                                    |
| obodskoy@ipmatika.ru ipmaku           | obodskoy@ipmatika.ru ipmarii                                     | Matika.ru Ipmaru                                        |

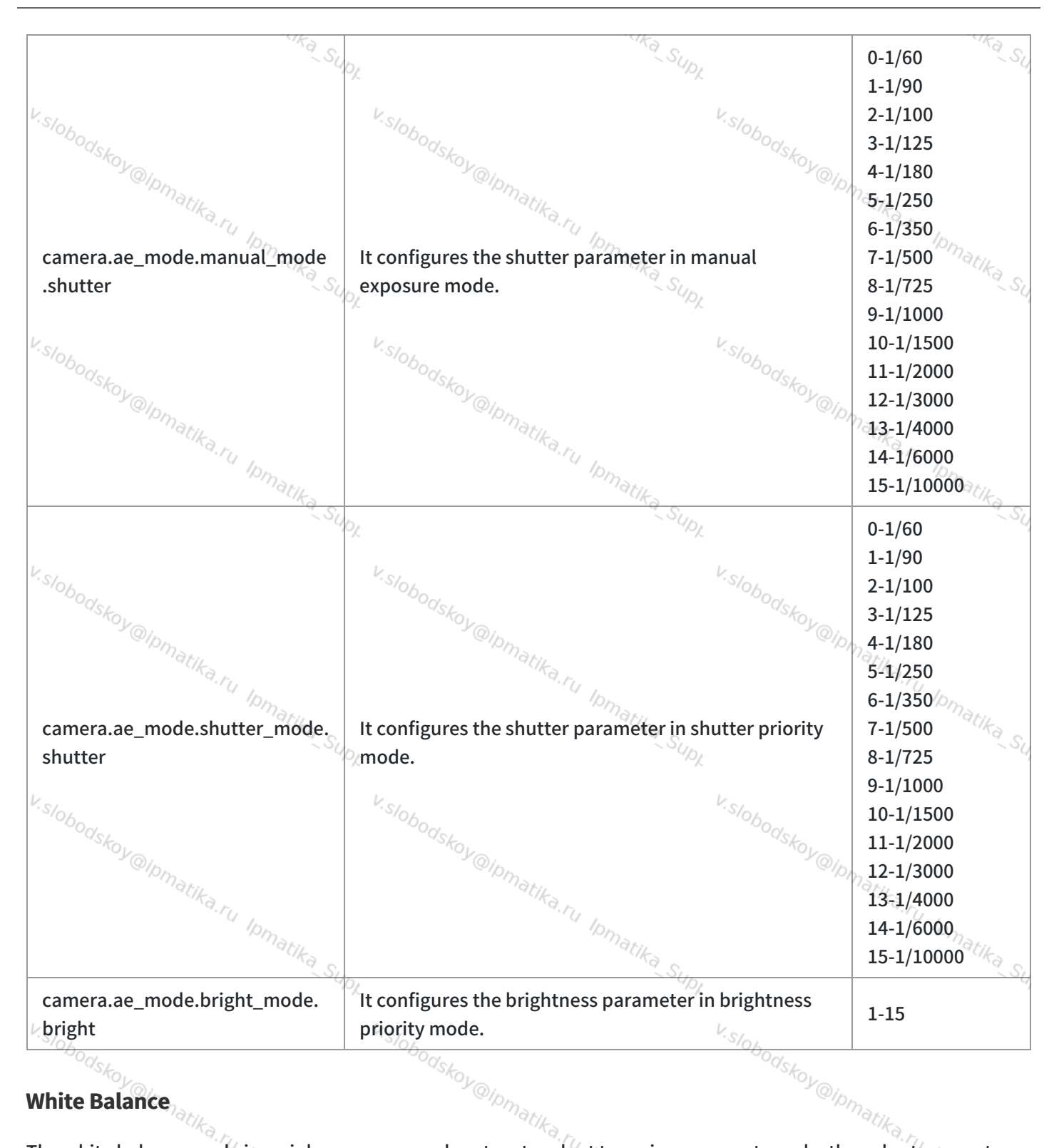

#### White Balance

The white balance mode is mainly a camera mode set up to adapt to various scenes to make the color temperature of the image captured by the camera normal.

#### **Configure via Device Interface**

1. On the MeetingBoard home page, go to More > Settings > Device Settings > Camera (default password: 0000) SE. "@Ipmatika.ru Ipmatika c. er. Ølpmatika.ru lomatika.s. Advanced > White Balance. tika, ru Ipmatika ...

2. Configure the white balance of the MeetingBoard.

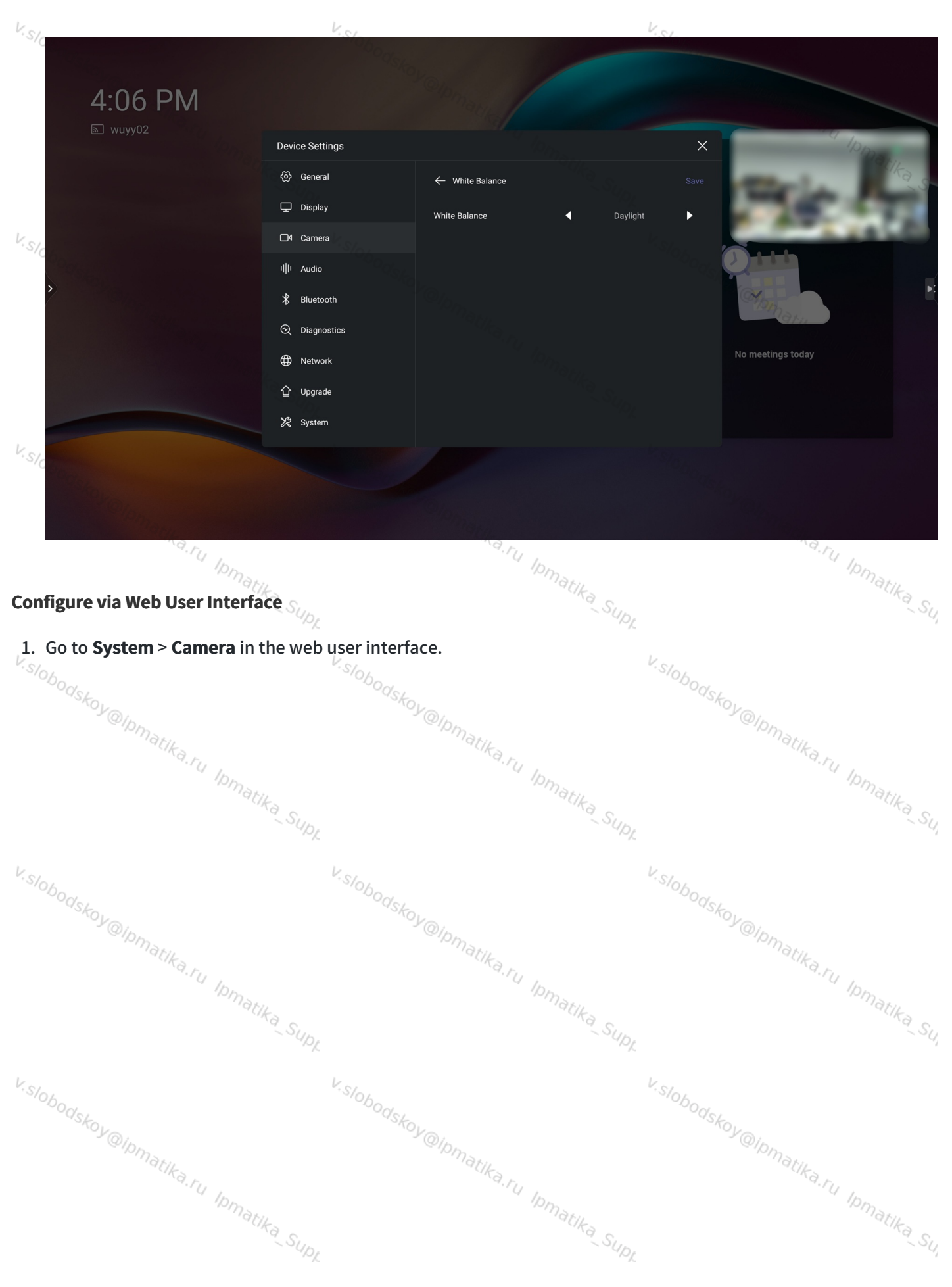

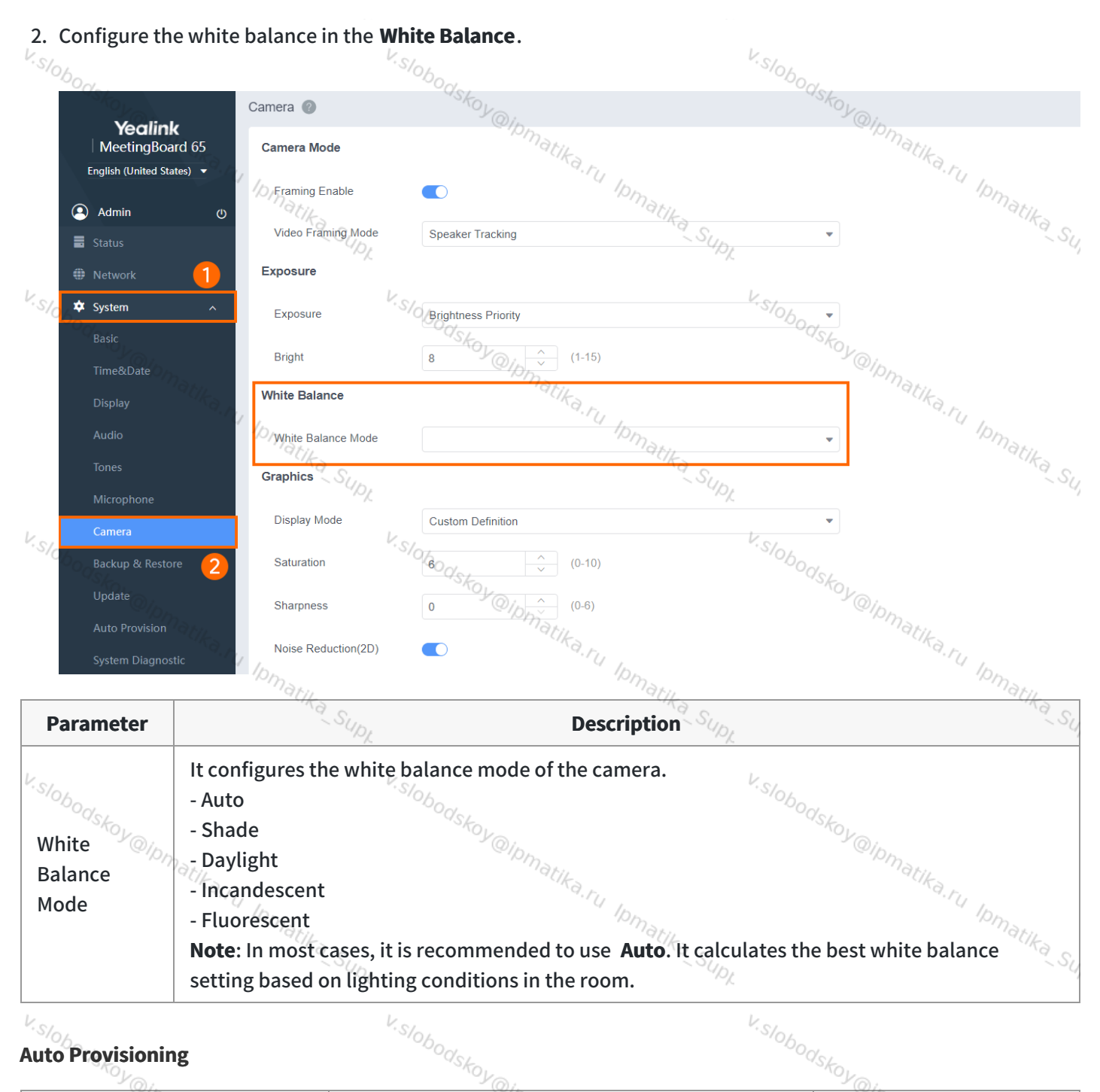

#### **Auto Provisioning**

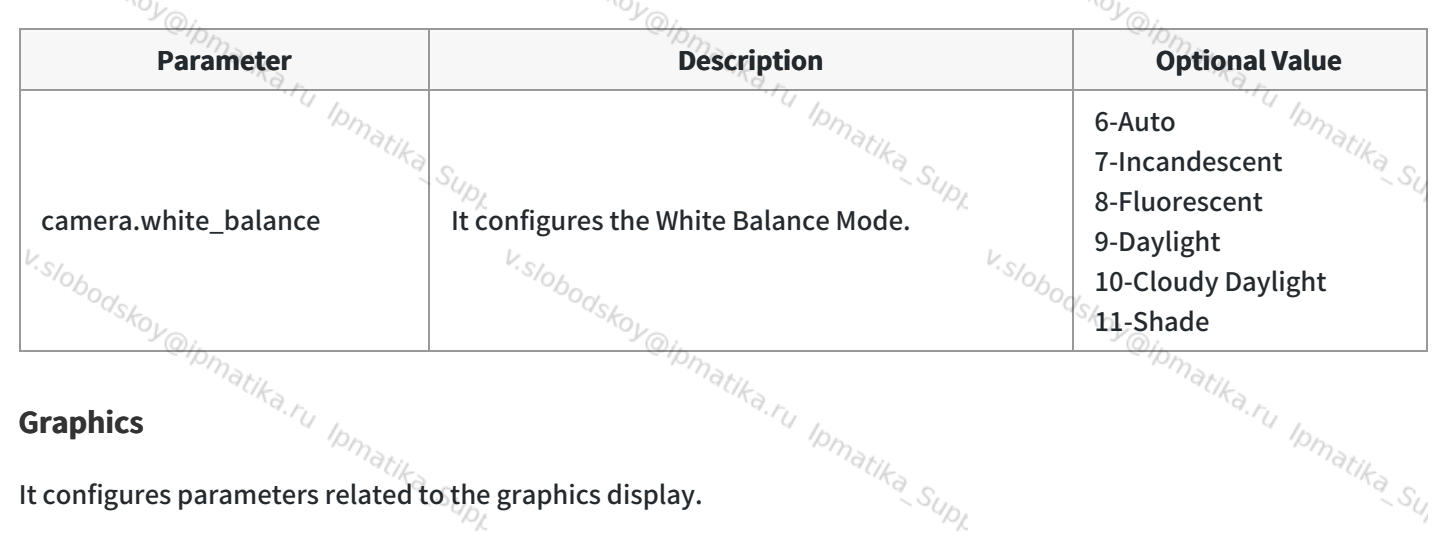

It configures parameters related to the graphics display.

#### Camera

### **Yealink**

#### **Configure via Device Interface**

- V.Slobods, 

   Configure via Device Interface

   1. On the MeetingBoard home page, go to More > Settings > Device Settings > Camera (default password: 0000) >

   Inatika.ru Ipmatika si matika.ru Ipmatika si Advanced > Display Mode.
- 2. Configure the Camera Mode.

|                                   | 204m                                  | 20                  |            | 207.      |
|-----------------------------------|---------------------------------------|---------------------|------------|-----------|
| 4:06 PM                           |                                       |                     |            |           |
| າຍັງ wuyy02                       | Device Settings                       |                     | ×          | 0         |
|                                   | <ul> <li>General</li> </ul>           | ← Display Mode      | Save       | "atika.ru |
|                                   | 🖵 Display                             | Display Mode Sta    | indard     | laman.    |
|                                   | □4 Camera                             | Noise Reduction(2D) | 10 <b></b> | A LA LA   |
|                                   | I  I Audio                            | Saturation 5        |            |           |
|                                   | ∦ Bluetooth                           | Sharpness 3         | •<br>•     |           |
|                                   | ☑ Diagnostics                         |                     |            |           |
|                                   | Hetwork                               |                     |            | ngs today |
|                                   | 습 Upgrade                             |                     |            |           |
|                                   | 🗶 System                              |                     |            |           |
|                                   |                                       |                     |            |           |
|                                   |                                       |                     |            |           |
| 199koy                            |                                       |                     | Selan .    |           |
| <sup>2</sup> <sup>Q</sup> Ipmarin |                                       | · @Ipmatin          | 91p        | Matik     |
| Configure via Web User Int        | erface                                | Raity In            |            | Ka.ru In  |
| - ~ ~ ~                           | natika                                | matika              |            | ~matika ~ |
| 1. GO tO System > Camera          | a in the web user inte                | nace.               | UDL        | ~ 54      |
| Y.S/04                            | V.SIL                                 |                     | V.SIA      |           |
| bodskon.                          | · · · · · · · · · · · · · · · · · · · | skor.               | bodskou    |           |
| @IDMax.                           |                                       | @IDMax.             | -y@1p      | Maria     |
| "CIKA.FU                          |                                       | " CIKa, FU          |            | TCIKA. FU |
| 10,                               | Matika                                | 10 matika           |            | "Pmatiks  |
|                                   | SUPL                                  | ~ S                 | UPL        | - Su      |
| Kai                               | K -                                   |                     | Kai        |           |
| · slobodst                        | -slobod                               | 54                  | - Slobodst |           |
| ~ OY @IDM                         |                                       | TOY @IDM            | KOY @ID    | 12        |
| atika, F.                         |                                       | natika, p           |            | atika.r.  |
| 10 ID                             | Marin                                 | 10man               |            | 10mar     |
|                                   | SUD.                                  | Ka S                | up.        | - (Ka Su  |
|                                   | ™L.                                   |                     | ~/.        | 72        |
| Visi                              | Visla                                 |                     | Visi       |           |

| 2. Configure t                           | ne graphics mode in the <b>G</b>                | Graphics.                                                                | -10bodskoy                                                                    |
|------------------------------------------|-------------------------------------------------|--------------------------------------------------------------------------|-------------------------------------------------------------------------------|
| Colp.                                    | Camera 🕜                                        | S matika                                                                 | (Dmatika                                                                      |
| Yealin<br>MeetingBo<br>English (United S | hk<br>bard 65<br>tates) ▼                       | 'a.ru Ipmatika                                                           | d.ru Ipmati                                                                   |
| Admin                                    | Framing Enable                                  |                                                                          | SUDL.                                                                         |
| Status                                   | Video Framing Mode                              | Speaker Tracking                                                         | V.S/06                                                                        |
| <ul><li>Network</li><li>System</li></ul> | Exposure                                        | Printman Printing                                                        | - Odskov                                                                      |
| Basic                                    | Bright                                          | Brightness Phone hat Ket 15)                                             | · · · · · · · · · · · · · · · · · · ·                                         |
| Time&Date                                | White Balance                                   | 8 V Cipl Ipma                                                            | I.T. Ipman                                                                    |
| Display<br>Audio                         | White Balance Mode                              | atika                                                                    | Sup.                                                                          |
| Tones                                    | Graphics                                        |                                                                          |                                                                               |
| S/O Microphone                           | Display Mode                                    | Custom Definition                                                        | V.Slobodz                                                                     |
| Camera<br>Backup & Res                   | ore 2 Saturation                                | 6 (0-10)                                                                 | @Ipp                                                                          |
| Update                                   | Sharpness                                       | 0                                                                        | natika.ru                                                                     |
| Auto Provision                           | Noise Reduction(2D)                             | D                                                                        | math                                                                          |
| System Diagn                             | Supr                                            |                                                                          | SUDL                                                                          |
| Parameter                                | L.                                              | Description                                                              | V.S/A                                                                         |
| Dodskoy                                  | It configures the display                       | y mode of the camera image.                                              | ODOdskov                                                                      |
| Display                                  | - High Definition<br>- Standard                 | @Ipmatik-                                                                | Olpmatik-                                                                     |
| Mode                                     | - Mild pm                                       | a.ru pm                                                                  | a.ru pm                                                                       |
|                                          | - Custom Definition: Cu<br>sharpness brightness | stom image display mode, which<br>contrast, and 2D poise reduction       | requires configuration of saturation,<br>الم                                  |
|                                          | Configure the saturatio                         | n of the camera image                                                    | • 10/                                                                         |
| Saturation                               | The saturation refers to                        | the maximum rendering power of                                           | of color. The higher the saturation, th                                       |
| "SKOY@ID                                 | more vibrant the colors                         | in the picture.                                                          | "SKOY@Ipp                                                                     |
|                                          | Configure the sharpnes                          | s of the camera image.                                                   | natika, r.                                                                    |
| Sharpness                                | The sharpness is an ind                         | icator that reflects the definition<br>easing the sharpness will improve | of the image plane and the sharpness<br>e the definition of the image. Howeve |
|                                          | if the sharpness is set to                      | po high, the image will look distor                                      | rted and glaring.                                                             |
| Brightness                               | Configure the brightnes                         | ss of the camera image.                                                  | 4.07                                                                          |
| Contrast                                 | Configure the contrast                          | of the camera image.                                                     | - Obodskon                                                                    |
|                                          |                                                 | 100                                                                      | - × (0)/.                                                                     |

#### **Auto Provisioning**

| Parameter | Description | V.SIOBO | <b>Optional Value</b> |
|-----------|-------------|---------|-----------------------|
|           |             | V/V.    |                       |

V.Slobodskov

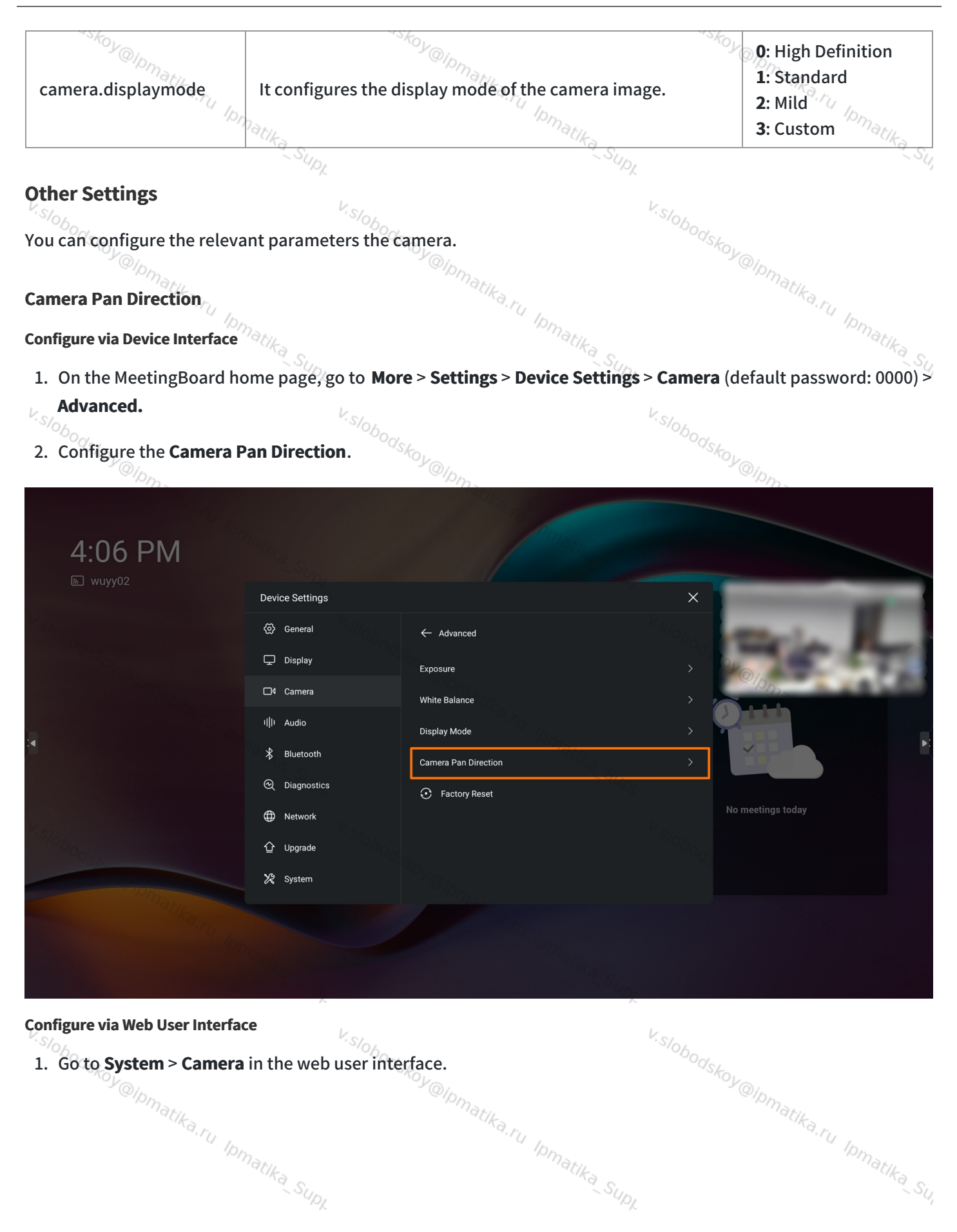

V.Slobodskov

V.Slobodskov-

| 2. Configure in         | the <b>Other Settings</b> .                                                                                   | - Wipmatika.r.                                                                                                    | - @Ipmatika.r.                          |
|-------------------------|----------------------------------------------------------------------------------------------------|----------------------------------------------------------------------------------------------------|-----------------------------------------|
|                         | Camera @                                                                                                    | IDmatik-                                                                                                    | 10matik-                                |
| Yealin<br>MeetingBoa    | k<br>ard 65 Framing Enable                                                                                    | C Supr                                                                                                    | 79_SU,                                  |
| English (United St      | ates) ▼<br>Video Framing Mode                                                                                 | Speaker Tracking                                                                                                    | v                                       |
| Admin                   | ڻ<br>Exposure                                                                                                 | SIODOUSKE                                                                                                    | bodska                                  |
| Network                 | Exposure                                                                                                    | Brightness Priority                                                                                                    | ▼ @IDMake                               |
| 🌣 System                | Bright                                                                                                    | 8                                                                                                    | "CKa,ru                                 |
| Basic                   | White Balance                                                                                                 | 10maril                                                                                                    | Dmarin                                  |
| Time&Date<br>Display    | White Balance Mode                                                                                            | -Ka Supr                                                                                                    | • · · · · · · · · · · · · · · · · · · · |
| Audio                   | Graphics                                                                                                    | K-                                                                                                    |                                         |
| Tones                   | Display Mode                                                                                                  | Custom Definition                                                                                                    | 600/ST                                  |
| Microphone<br>Camera    | Saturation                                                                                                    | 6 (0-10)                                                                                                    |                                         |
| Backup & Resto          | ore 2 Sharpness                                                                                               | 0 0.6)(/                                                                                                    | Ra. MI In.                              |
| Update                  | Noise Reduction(2D)                                                                                           | The second second se | Nmatika -                               |
| Auto Provision          | Other Settings                                                                                                | SUPL                                                                                                    | ~.S4,                                   |
| System Diagno:          | camera Pan Direction                                                                                          | Normal V. Sto                                                                                                    | v                                       |
| oodskok-                | Reset Camera                                                                                                  | Reset Carmera                                                                                                    | Odskova                                 |
| (Q) IOF                 | n <sub>ari</sub>                                                                                              | QIPMARI                                                                                                    | @Ipmary                                 |
| Parameter               | Ra.ru Ipr                                                                                                    | Description                                                                                                    | Ra.ry Ipr                               |
| Camera Pan<br>Direction | Configure the pan dire<br>- Normal<br>- Reversed<br><b>Note:</b> When setting the<br>camera to the right, but | ction of the camera.                                                                                                    | or the CTP18 to adjust the              |
| @ipr                    |                                                                                                    | Phone .                                                                                                    | "V@ipma.                                |
| Auto Provisioning       | alika.r.                                                                                                    | alika.r.                                                                                                    | atika.r.                                |

| Parameter                                          | Description                                       | Optional Value           |  |  |
|----------------------------------------------------|---------------------------------------------------|--------------------------|--|--|
| camera.pandirection                                | Configure the pan direction of the camera.        | 0: Normal<br>1: Reversed |  |  |
| Reset Camera                                       | V.Slobodskoy@Ipm                                  | V.SIODOCISKOY@IPM        |  |  |
| Restore the camera's settings to factory settings. |                                                   |                          |  |  |
| i NOTE<br>After resetting, your came               | ra settings will be restored to factory settings. | Snatika Su               |  |  |

#### **Reset Camera**

(i) NOTE After resetting, your camera settings will be restored to factory settings. v.slobodskoy@lpm.

### V.Slob **Configure via Device Interface** V@Ipm

v.slobodskoy@lpm.

- 1. On the MeetingBoard home page, go to More > Settings > Device Settings > Camera (default password: 0000) > Ipmatika\_Supt Ipmatika\_Su, Ipmatika Advanced.
- 2. Configure the Reset Camera.

| 4:06 PM                                                     |                                                                                                    |                                                                                                    |                                                                                                    |
|-------------------------------------------------------------|----------------------------------------------------------------------------------------------------|----------------------------------------------------------------------------------------------------|----------------------------------------------------------------------------------------------------|
|                                                             | Device Settings       Image: Settings       Image: Settings       Imag | <ul> <li>← Advanced</li> <li>Exposure</li> <li>White Balance</li> <li>Display Mode</li> <li>Camera Pan Direction</li> <li>③ Factory Reset</li> </ul> | <ul> <li>K</li> <li>K</li> <li>K&lt;</li></ul> |
| Configure via Web User Interfac<br>1. Go to System > Camera | in the web user inte                                                                                                    | erface.                                                                                                    | In Ipmatika Su                                                                                                    |

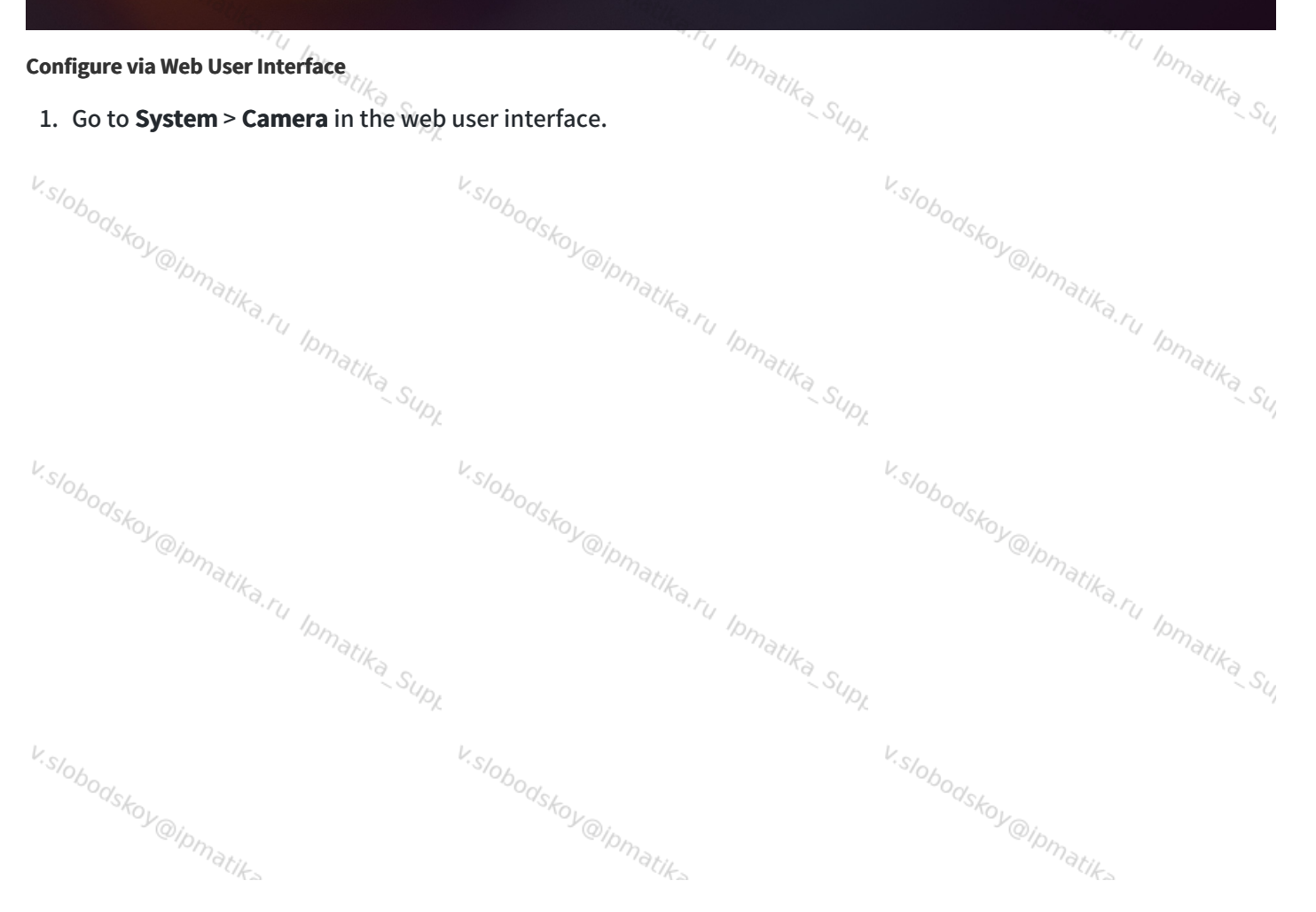

#### Camera

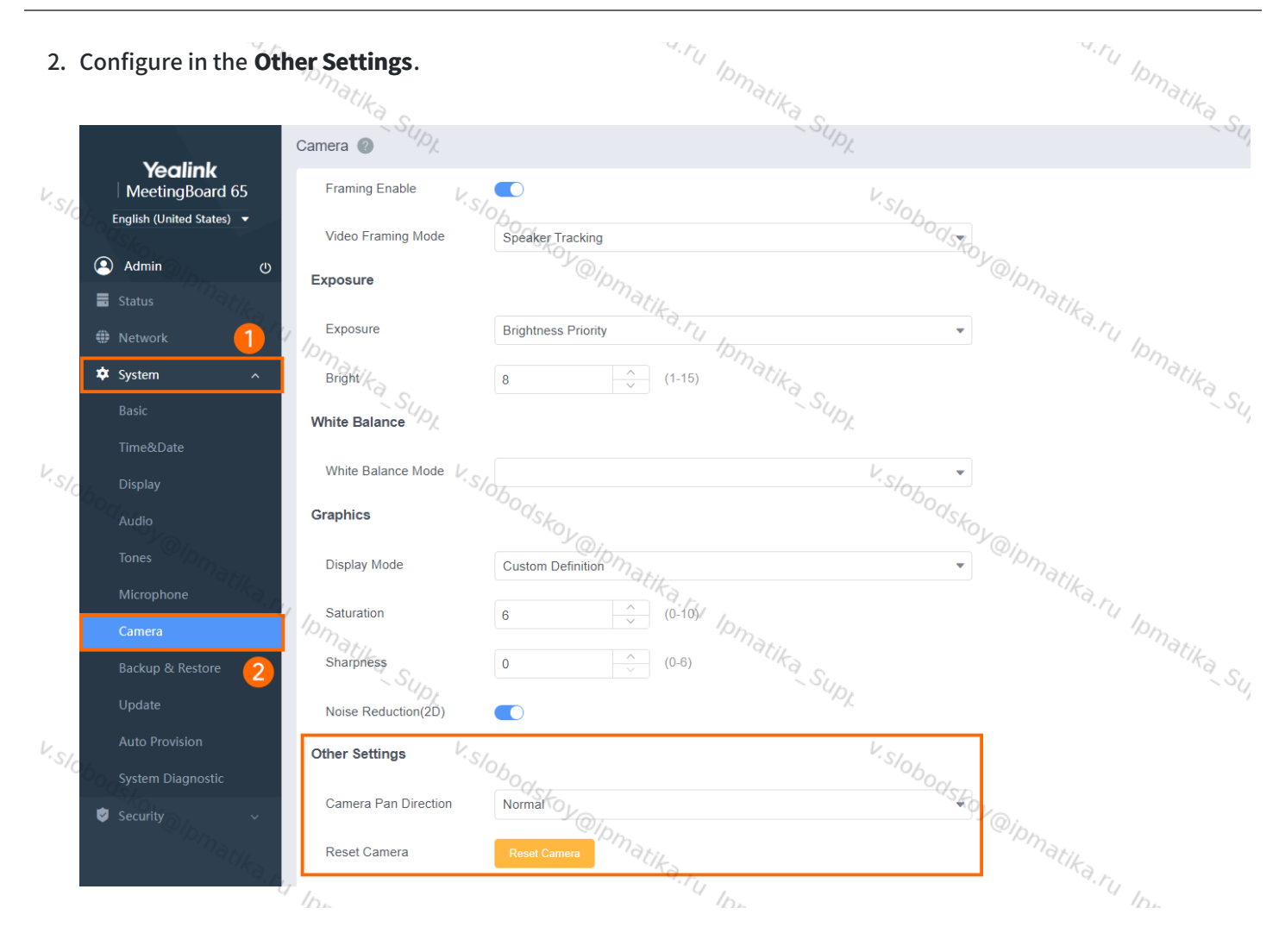